## An Bank of Hawaii

BANKOH BUSINESS CONNECTIONS

## QUICK REFERENCE GUIDE Basic Navigation

Bankoh Business Connections (BBC)

### Ah Bank of Hawaii

#### Logon

- Go to <u>www.boh.com</u>.
- Click Log In.
- Click Bankoh Business Connections under the Business column.
- Enter logon credentials given by the Bank.
- Click Sign in.

Note: Forgot Password can only be used after successfully logging in at least once.

| Company ID              |              |
|-------------------------|--------------|
| User ID                 |              |
| Password                |              |
| Sign In Forgot Password | BRANK'S TANK |
| MEMBER FDIC             | 100          |

• Authorization Code Required – Enter passcode from security token, click **Submit**.

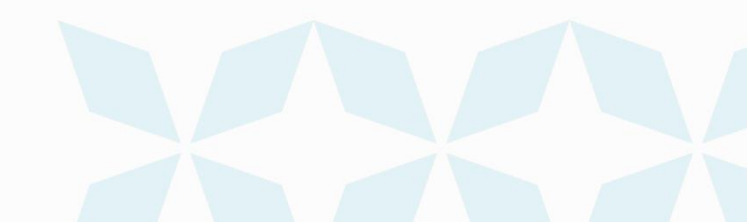

Bankoh Business Connections (BBC)

### Ah Bank of Hawaii

#### Menus

On larger screens, the BBC menus appear at the top of the screen. For smaller screens, the menu icons appear on the left of the screen.

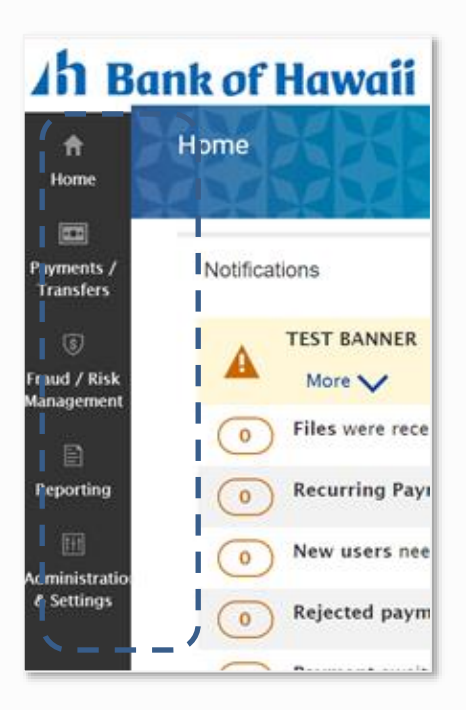

| Ah Bank of Hawaii | Home Payments / Transfer | s Fraud / Risk Management | Reporting | Administration & Settings |
|-------------------|--------------------------|---------------------------|-----------|---------------------------|
| Home              |                          | XXXX                      |           |                           |
| Notifications     |                          | *                         |           |                           |
| More V            |                          |                           |           |                           |

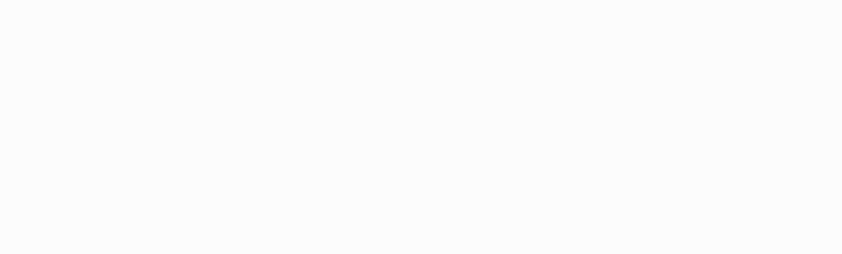

Bankoh Business Connections (BBC)

## Ah Bank of Hawaii

| Ban                                                  | t of Ha                                                          | waii Home                                                    | Payments / Tra            | nsfers Frau      | d / Risk Managem         | ent Reporting     | Administration & Settings                             | MYRA SMITH<br>Last Login: 08/01/2020                                                                                                    |
|------------------------------------------------------|------------------------------------------------------------------|--------------------------------------------------------------|---------------------------|------------------|--------------------------|-------------------|-------------------------------------------------------|----------------------------------------------------------------------------------------------------|
| ayment C                                             | enter 3                                                          | XBABA                                                        |                           |                  |                          |                   | User Maintenance<br>Preferences                       | Add Widget                                                                                                    |
| Payments I                                           | list View                                                        |                                                              |                           |                  |                          |                   | Contact Center<br>Import<br>Alerts Center             |                                                                                                    |
|                                                      |                                                                  |                                                              |                           |                  |                          |                   | Audit Information                                     |                                                                                                    |
| Max display                                          | of info: 92 day                                                  | s ①<br>Ouick Entry → File Im                                 | port                      |                  |                          |                   | Audit Information                                     | <b>a</b> D <b>c</b> 08/01/2020 08:24                                                                                                    |
| Max display                                          | of info: 92 day<br>w Payment ④<br>ct fields                      | s ④<br>Quick Entry ⊕ File Im                                 | port                      |                  |                          |                   | Audit Information                                     |                                                                                                    |
| Max display<br>(+) Add a Ne<br>Filter Sele<br>[] All | of info: 92 day<br>w Payment ④<br>ct fields<br>Actions           | s ④<br>Quick Entry ④ File Imp<br>•<br>From Account           | Beneficiary               | Amount           | Value Date               | Status            | Audit Information Payment Type Reject                 | C      O8/01/2020 08:24      All Payments  Reason  First Conf=                                                                                                    |
| Max display<br>(+) Add a Ne<br>Filter Sele<br>All    | of info: 92 day<br>w Payment ④<br>ct fields<br>Actions<br>View • | S ①<br>Quick Entry ⊕ File Im<br>From Account<br>0089570024 ① | Beneficiary<br>Aloha User | Amount<br>200.00 | Value Date<br>08/03/2020 | Status<br>Entered | Audit Information Payment Type Reject Wire - Domestic | Image: Content of the second second secon |

- 1. Utility Menu (will display the user's name and last logon date/time). Hover over user's name for more options:
  - Change Password (change your current password)
  - My Settings (to quickly add and maintain your contact information)
  - Help
  - Logoff (lets you exit the system)

| Administration & Settings | MYRA SMITH<br>Last Login: 07/31/2020 11:27 AM          |
|---------------------------|--------------------------------------------------------|
| XXXX                      | Add Change Password<br>My Settings<br>Phelp<br>Log off |

2. Main Menu. Hover over each category to display the drop down menu.

**Note**: Depending of the user's permissions, the following menu items will appear.

- Home
- Payments / Transfers
  - Payment Management for ACH, Wires, Loan Payments

Bankoh Business Connections (BBC)

### Ah Bank of Hawaii

- Transfers Management for Account Transfers
- Stop Payments to place a stop/cancel on a check
- Check Inquiry to view if check was paid
- *Fraud / Risk Management* Positive Pay to decide whether to pay or return suspect items.
- Reporting
  - Balance and Transaction Reporting
- Download
  - Report Management
  - Legacy Reports to view Foreign Rates report, ACH Returns reports, EDI reports
  - eStatements to view month
  - Image Search
- Administration & Settings
  - User Maintenance
  - Preferences
  - Contact Center
  - Import
  - Alert Center
  - Audit Information
- 3. Name of subcategory item.
- 4. Name of widget.

| Ah Bank of Hawaii                               | Home        | Payments / Transfers | Fraud / Risk Management | Reporting | Administration & Settin                                     | ngs | M<br>La |
|-------------------------------------------------|-------------|----------------------|-------------------------|-----------|-------------------------------------------------------------|-----|---------|
| Payment Center Payments List View               |             | XXXX                 | 4XHXH                   |           | User Maintenance<br>Preferences<br>Contact Center<br>Import |     | Add Wi  |
| Max display of info: 92 days ④                  |             |                      |                         |           | Alerts Center<br>Audit Information                          |     |         |
| $\oplus$ Add a New Payment $\oplus$ Quick Entry | ⊕ File Impo | rt                   |                         |           | e                                                           | 5   | 00      |

- 5. Predefined Views List of various system defined views. User can customize their own views (see Saving a Customized View )
- 6. ICONS located above the column headers.
  - Print this will print to PDF format.
  - Export to export items.
  - Refresh to refresh screen contents.
- 7. Action arrow This is the best way to actions items (approve, modify, etc.). Actions lists available actions for a user at that time.

#### Ah Bank of Hawaii

8. Action buttons – Another way to action items.

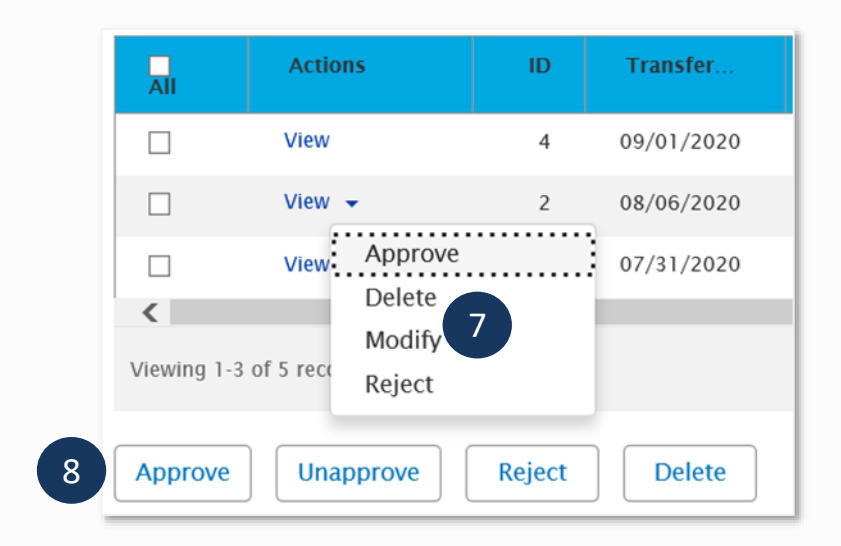

#### **Predefine Views**

Each widget will display records per predefined views, which you can select and set as the default. Columns can be moved, added, removed, sorted, and have filters applied, which you can save.

| ↔ Add a New Payment ↔ Quick Entry ↔ File Import                                            | O7/31/2020 07:41 PM       |
|--------------------------------------------------------------------------------------------|---------------------------|
| Filter Select fields •                                                                     | All Payments 🔻            |
| All Acti From Acco Benefici Amo Value D Sta Payment Ty Credit / Debit Indicator Reject Rea | + Save view               |
|                                                                                            | ACH                       |
| There is no content                                                                        | All Payments              |
|                                                                                            | Approval Window Passed    |
|                                                                                            | Approved Payments         |
| Viewing 0-0 of 0 records Display 25 - per p                                                | Future Dated Payments     |
| Approve Upapprove Reject Delete                                                            | Imported Payments         |
| Approve Mapprove Reject Delete                                                             | My Payments               |
|                                                                                            | Payments Needing Repair 🔹 |

- MOVING a column
- Drag and drop the column header to a new position.
- ADDING or REMOVING columns
  - On the right hand side of the column headers, click on the GEAR icon.
  - Select fields to appear on the column headers and uncheck for field not to appear.
  - Click Update.
- SORT a column

#### Ah Bank of Hawaii

Bankoh Business Connections (BBC)

- Click the column to sort by ascending/descending.
- **FILTER** to limit the records shown in a list to meet specific criteria.
  - Select a field in the *Filter* drop-down field you would like to search by
  - Enter the search criteria.
    - Click **Apply**.

Note: To search the entire list again, click Clear.

#### Saving a Customized View

You can personalize the view and save.

•

- 1. Rearrange the columns, sort order, and filters.
- 2. On the right hand side above the column headers, click on the view dropdown.
- 3. Click **Save view** (may need to scroll up).

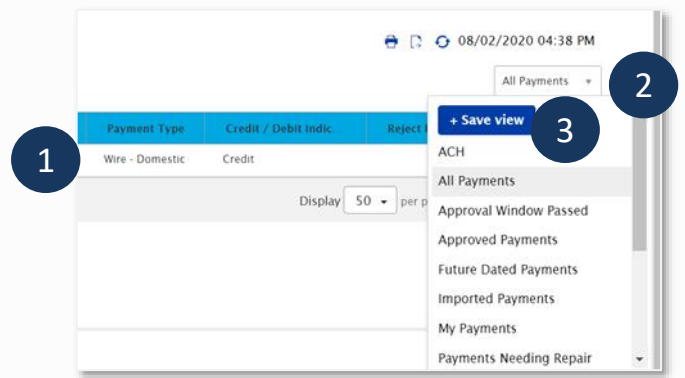

- 4. Type a unique name for the list.
- 5. Click **Go**.

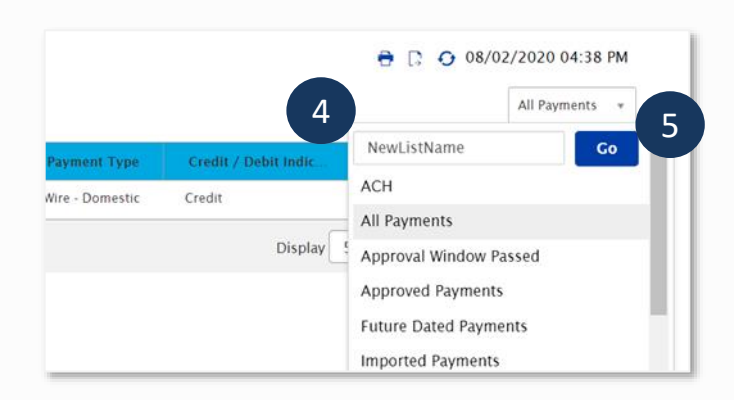

#### Assigning the Default View

- 1. Select a view.
- 2. Click on Set as Default.

Note: The default view will be automatically selected every time you visit the widget.

Bankoh Business Connections (BBC)

### Ah Bank of Hawaii

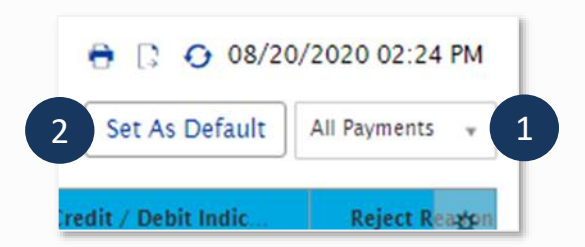

#### **Expanding and Collapsing Sections**

1. You can expand or collapse a section of a detail screen by clicking the arrow button that appears to the left of the section heading. Clicking the arrow button expands the section and exposes the fields in them.

|                                                                                                    |                                              | XXXX                                |                           | XXX                              |                                                           |
|----------------------------------------------------------------------------------------------------|----------------------------------------------|-------------------------------------|---------------------------|----------------------------------|-----------------------------------------------------------|
| From Account<br>DEMO ACCOUNT TWO - 0089570<br>No Balance Available                                                                                                    | To Account<br>021 DEMO ACCO<br>No Balance A  | DUNT THREE - 00895<br>wailable      | 70022                     | Transfer Date<br>07/31/2020      | Amount<br>212.07 U                                        |
| Payment History                                                                                                    |                                              |                                     |                           |                                  |                                                           |
| > Full Payment History                                                                                                    |                                              |                                     |                           |                                  |                                                           |
| (1) Transfers 212.07 USD<br>Delete Modify C<br>One-to-One Transfer<br>From Account<br>DEMO ACCOUNT TWO - 0089570021<br>No Polence Audible                                                                                                    | To Account<br>DEMO ACCOUNT THREE - 1         | т<br>1089570022 0;                  | ransfer Date<br>7/31/2020 | Amount<br>212.07 USD             | XXXB                                                      |
|                                                                                                    | NO Balance Available                         |                                     |                           |                                  |                                                           |
| Payment History                                                                                                    |                                              |                                     |                           |                                  |                                                           |
| <ul> <li>✓ Full Payment History</li> </ul>                                                                                                    |                                              |                                     |                           |                                  |                                                           |
| <ul> <li>✓ Full Payment History</li> </ul>                                                                                                    |                                              |                                     |                           |                                  |                                                           |
| Payment History Full Payment History Timestamp                                                                                                    | Action Mode                                  | Company                             | User                      | User Name                        | Details                                                   |
| Payment History  Full Payment History  Minor Discrete State State | Action Mode<br>Approval Window Passed        | Company<br>1987654321               | User<br>_System           | User Name                        | Details<br>Approval Window Passa                          |
| Payment History           Full Payment History           Imestamp           08/02/2020 14:01:04           07/31/2020 00:01:04                                                                                                    | Action Mode<br>Approval Window Passed<br>Add | Company<br>1987654321<br>1987654321 | User<br>_System<br>USER3  | User Name<br>USER3 XLS           | Details<br>Approval Window Passe                          |
| Payment History  Full Payment History  Immestamp 08/02/2020 14:01:04 07/31/2020 00:01:04 Viewing 1-2 of 2 records                                                                                                    | Action Mode<br>Approval Window Passed<br>Add | Company<br>1987654321<br>1987654321 | User<br>_System<br>USER3  | User Name<br>USER3 XLS<br>Displa | Details<br>Approval Window Passe<br>y 50 • per page < Pat |
| Payment History Full Payment History Immestamp 08/02/2020 14:01:04 07/31/2020 00:01:04 Viewing 1-2 of 2 records                                                                                                    | Action Mode<br>Approval Window Passed<br>Add | Company<br>1987654321<br>1987654321 | User<br>_System<br>USER3  | User Name<br>USER3 XLS<br>Displa | Details<br>Approval Window Pass<br>IV 50 • per page < Pa  |
| <ul> <li>✓ Full Payment History</li> <li>✓ Full Payment History</li> <li>✓ Timestamp         <ul> <li>08/02/2020 14:01:04</li> <li>07/31/2020 00:01:04</li> <li>Viewing 1-2 of 2 records</li> </ul> </li> <li>(1) Transfers 212.07 USD</li> </ul>                                                                                                    | Action Mode<br>Approval Window Passed<br>Add | Company<br>1987654321<br>1987654321 | User<br>_System<br>USER3  | USER3 XLS<br>Displa              | Details<br>Approval Window Passe<br>y 50 - per page < Pag |

Bankoh Business Connections (BBC)

### Ah Bank of Hawaii

#### **Contact information**

For more information, contact Cash Management Services at the following: Hawaii: (808) 694-8021 Toll-free: (877) 232-0118 Guam: (671) 479-3629 or (671) 479-3633 Email: cmsrequest@boh.com

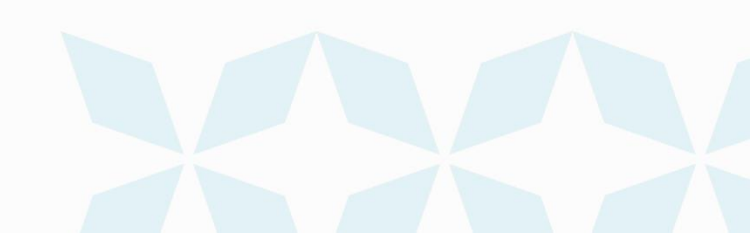